お使いのブラウザでJavaScripを無効に設定されている場合、ページの表示が 正しく機能しないことがありますのでご注意ください。

例)お支払方法「コンビニ」を選んだあとに、コンビニ名称の 選択肢が表示されず、申込完了できない。

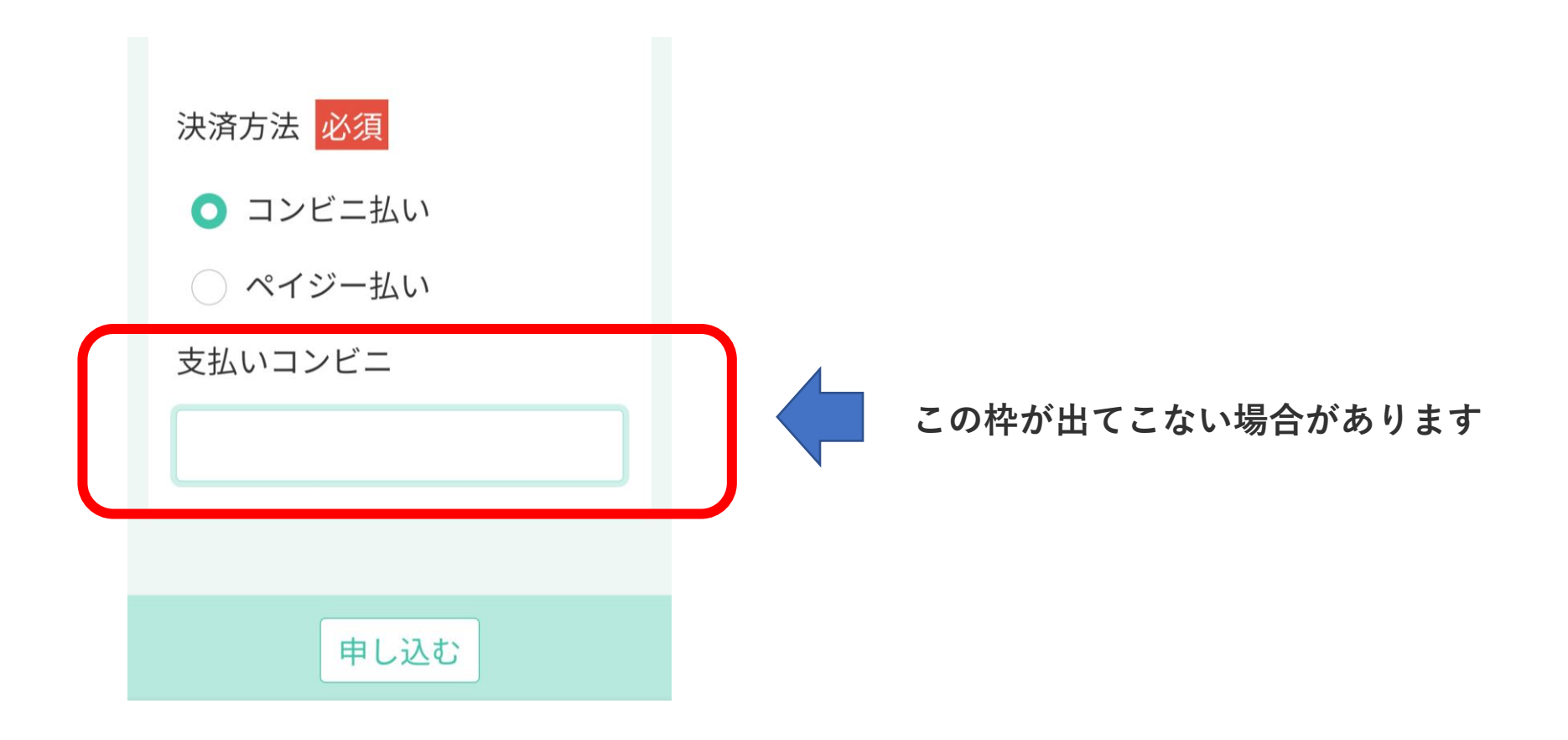

# ●iPhoneの場合【iPhoneXR、iOS16.3.1の場合】

..... 計算機 ポイスメモ 脱明書 ф **Кил**и リマインダー ゆブック 【アプリ】 設定のアイ コンをク リック

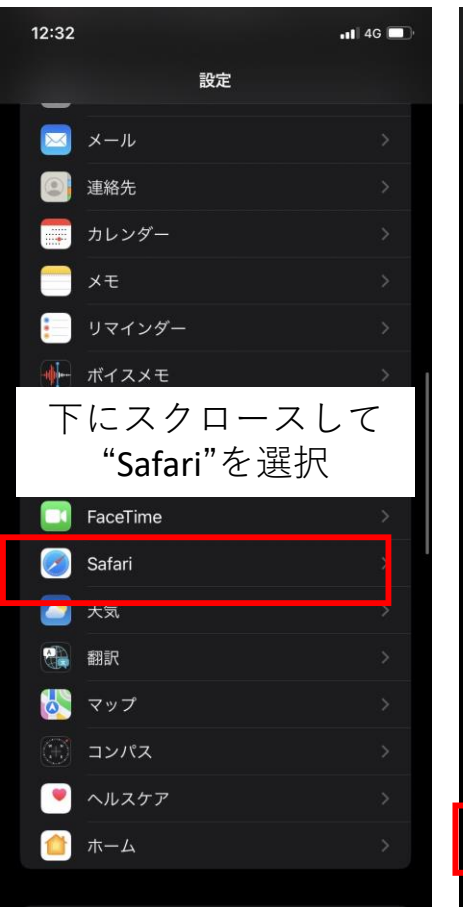

| 12:32                                      |                       | •11 4G 🔲 | 12:32                |
|--------------------------------------------|-----------------------|----------|----------------------|
| 、設定                                        | Safari                |          | < Safari             |
| Apple Card アカウン<br>可します。<br>Safari とプライバシー | トを持っているかをチェ<br>- について | ックすることを許 | Web                  |
|                                            |                       |          |                      |
| WEBサイトの設定                                  |                       |          | JavaS                |
| デバイス間で共                                    | 转                     |          | Web -                |
| ページの拡大/                                    | 縮小                    | >        | Webイ<br>し、コン<br>アクセン |
| デスクトップ用                                    | 引Web サイトを表示           | ÷ >      | 効にでき                 |
| リーダー                                       |                       | >        | リモー                  |
| カメラ                                        |                       | >        |                      |
| マイク                                        |                       | >        | Exper                |
| "Safari"<br>"詳                             | '内、下の<br>細"を選打        | )方の<br>沢 |                      |
| 自動的にオフラ                                    | ライン用に保存               |          |                      |
| iCloud からオフラ-<br>べて自動的に保存し                 | イン表示用のリーディング<br>,ます。  | プリスト項目をす |                      |
| 詳細                                         |                       | >        |                      |
|                                            |                       |          |                      |

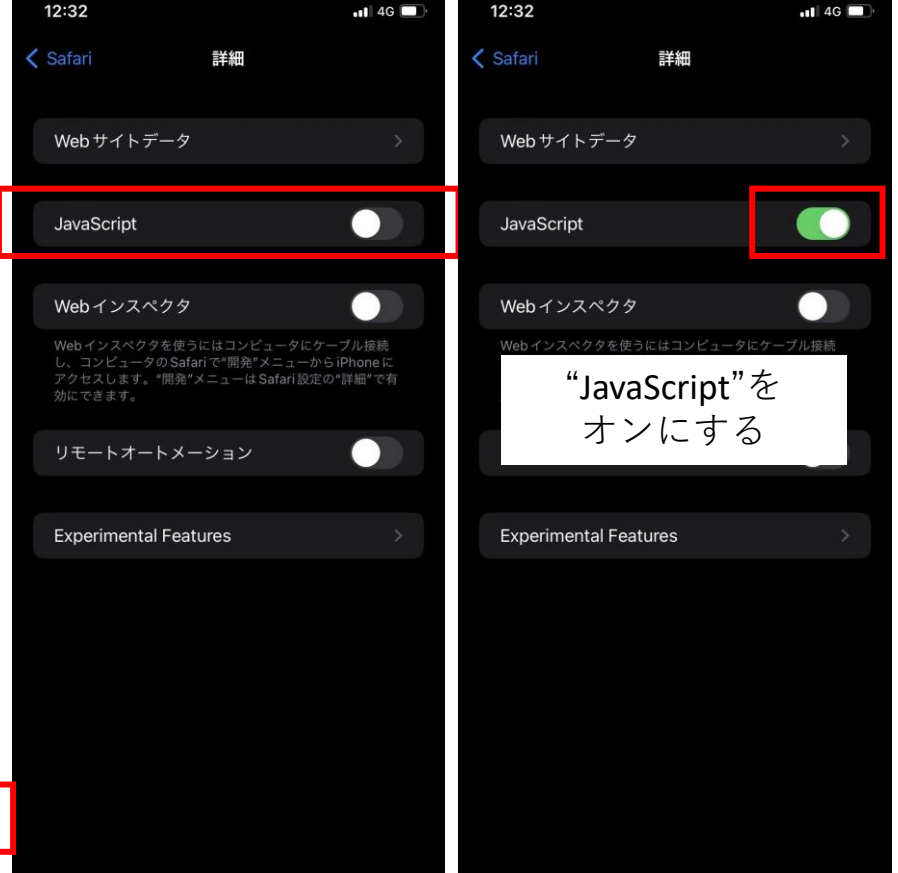

<設定を確認する方法>

<設定を確認する方法>

#### ● Safariの場合

- ① Safariを起動する。
- ② メニューバーの「Safari」から「環境設定…」をクリック。
- ③ 「セキュリティ」をクリックし、「Webコンテンツ: JavaScriptを有効にする」にチェックする。

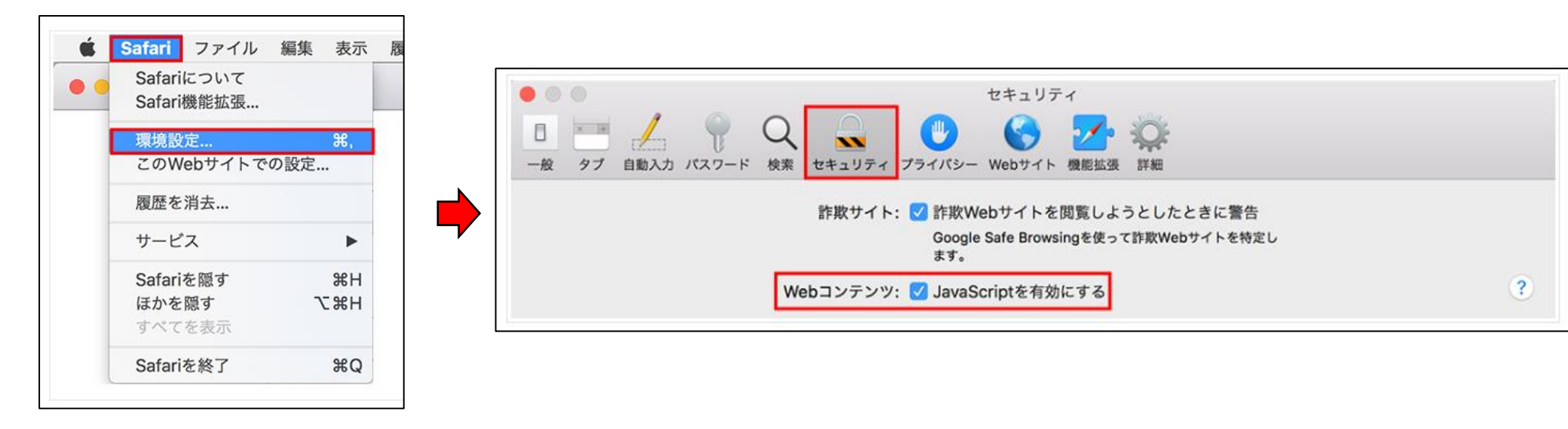

<設定を確認する方法>

#### ● Safariの場合

- ① Safariを起動する。
- ② メニューバーの「Safari」から「環境設定…」をクリック。
- ③ 「セキュリティ」をクリックし、「Webコンテンツ: JavaScriptを有効にする」にチェックする。

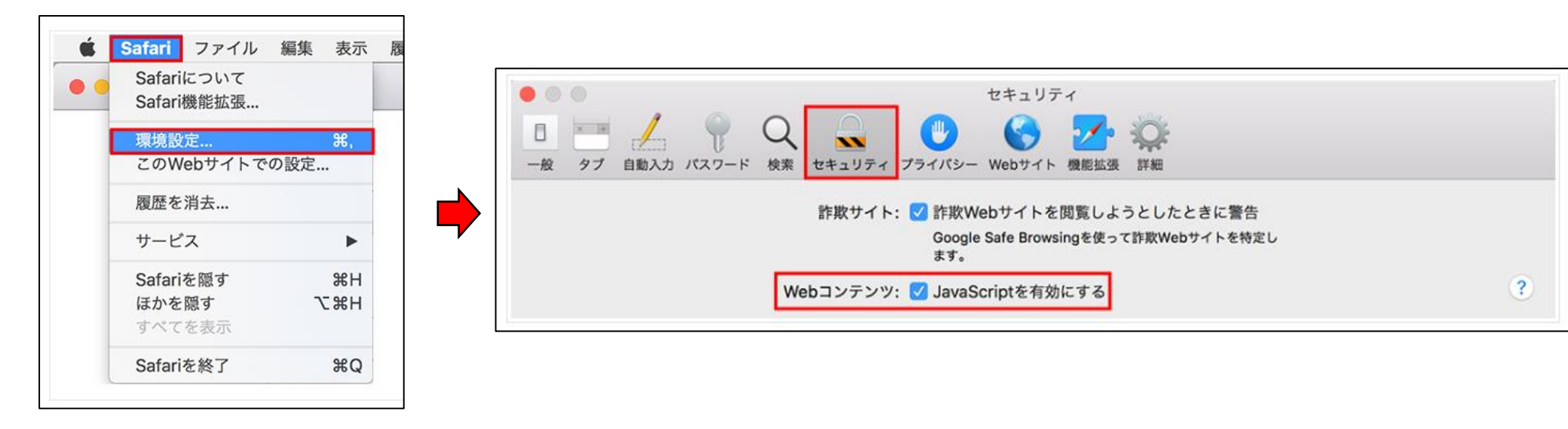

### ● Chromeの場合

- Google Chromeを起動する。
- ② 画面右上の[Google Chromeの設定]をクリックする。
- ③ メニュー下の[設定]をクリックする。
- ④ 「設定」メニューの「プライバシーとセキュリティ」を選択し、[サイトの設定]をクリックする。
- ⑤ 「コンテンツ」の[Javascript]をクリックする。
- ⑥ 「サイトが JavaScript を使用できるようにする」をクリックする。

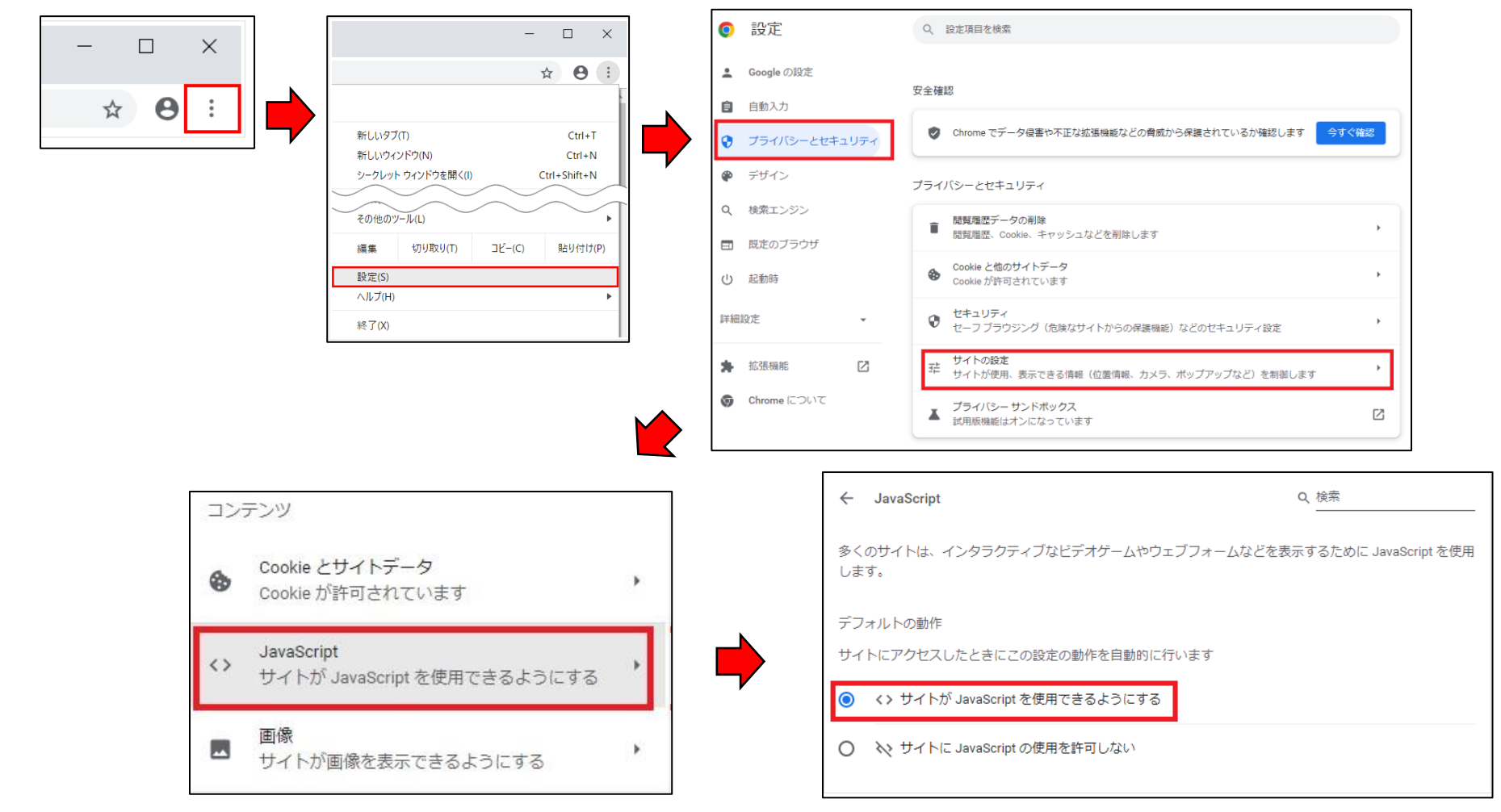

# ● Edgeの場合

- ① Microsoft Edgeを起動する。
- ② 画面右上の[…]をクリックする。
- ③ メニュー下の[設定]をクリックする。
- ④ 設定のメニューから[Cookieとサイトのアクセス許可]をクリックする。
- 5 「サイトのアクセス許可」にある[JavaScript]をクリックする。
- ⑥ 「サイトのアクセス許可 / JavaScript」設定にある[許可(推奨)]をオンにする。

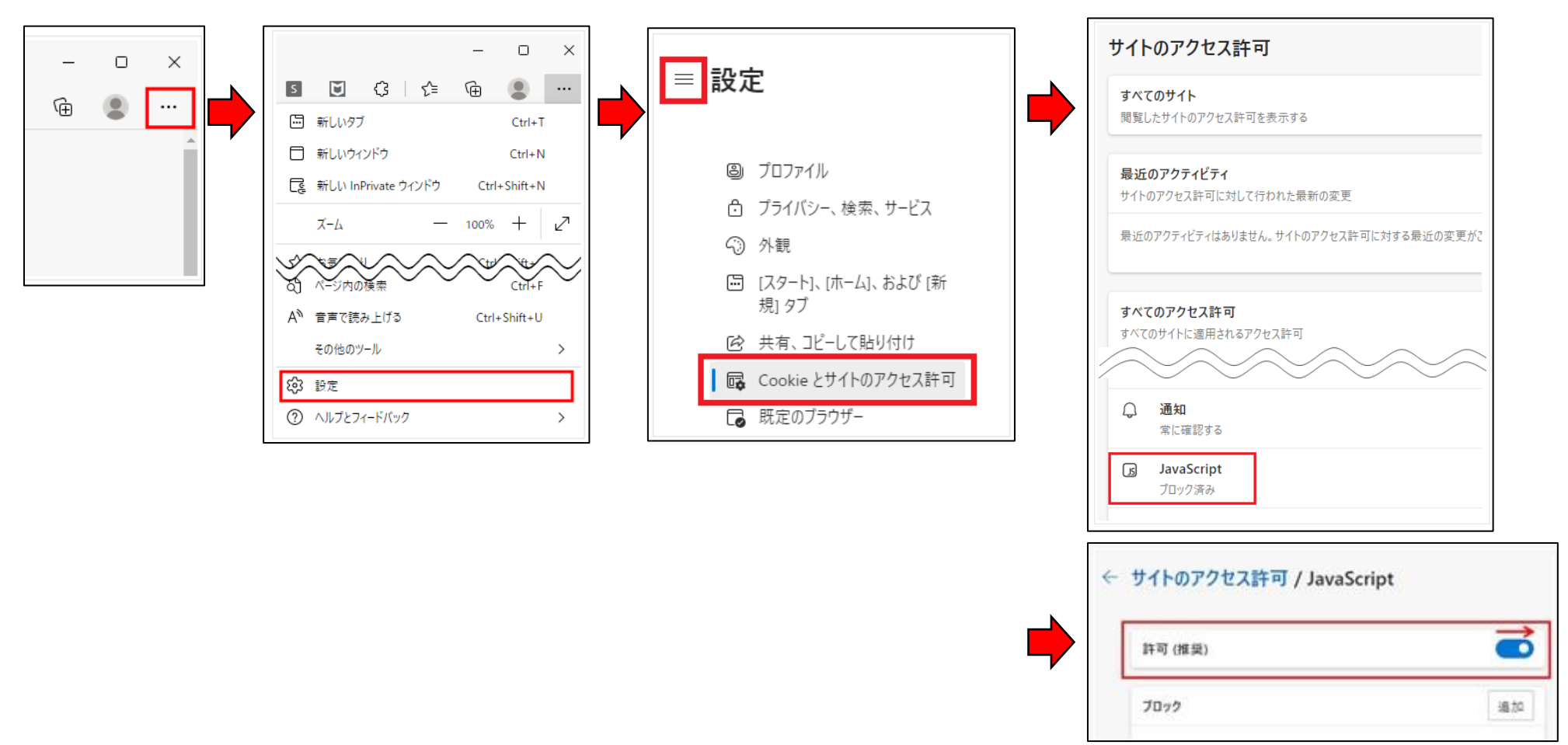